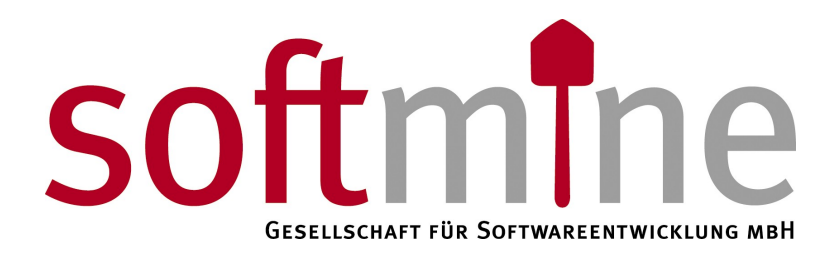

## SDS – Softmine Document Safe

Archivierung mit Microsoft Exchange 2007 Version 2.1 | Revision 1

## 1 Archivierung mit Microsoft Exchange 2007

Um E-Mails aus Microsoft Exchange mit Hilfe des SDS archivieren zu können, muss der Exchange Server entsprechend konfiguriert werden.

Dieses Kapitel beschreibt die notwendigen Konfigurationsschritte.

Hinweis: Die folgenden Schritte setzen Microsoft Exchange 2007 voraus.

## 1.1 Einrichten eines Journal-Postfachs

Zunächst muss ein Journalpostfach eingerichtet werden. Melden Sie sich an Ihrem Microsoft Exchange Server an und öffnen Sie die "Exchange Management Konsole". Öffnen Sie den Zweig "Empfängerkonfiguration".

Fügen Sie ein neues Postfach hinzu, indem Sie "Neues Postfach" aus dem Kontextmenü wählen. Füllen sie die Felder entsprechend folgender Grafik aus.

| Einführung                | Benutzerinformationen                       |                 |                      |   |
|---------------------------|---------------------------------------------|-----------------|----------------------|---|
| Benutzertyp               | Geben Sie den Benutzemamen un               | id die Kontoinf | omationen ein.       |   |
| Benutzerinformation<br>en | Organisationseinheit:                       |                 |                      |   |
|                           | shc.eu/Users                                |                 | Durchsuchen          |   |
| en                        | Nachname:                                   | Initialen:      | Vomame:              |   |
| Neues Postfach            |                                             |                 |                      |   |
| Fertigstellung            | Name:                                       |                 |                      |   |
|                           | SDS Journal                                 |                 |                      |   |
|                           | Benutzeranmeldename (Benutzemrinzinalname): |                 |                      |   |
|                           | sdsjournal                                  |                 | @shc.eu              | - |
|                           | Benutzeranmeldename (Prā-Windo<br>2000):    | ows             |                      |   |
|                           | sdsjournal                                  |                 |                      |   |
|                           | Kennwort:                                   |                 | Kennwort bestätigen: |   |
|                           | •••••                                       |                 | •••••                |   |
|                           |                                             |                 | 11                   |   |
|                           | Benutzer muss Kennwort bei o                | ler nachsten A  | Inmeldung andem.     |   |
|                           |                                             |                 |                      |   |

Copyright 2008 Softmine Gesellschaft für Softwareentwicklung mbH. Alle Rechte vorbehalten. Kopie. Reproduktion oder Duplikation als Ganzes oder in Teilen sind ohne ausdrückliche Erlaubnis der Softmine Gesellschaft für Softwareentwicklung mbH verboten

Klicken Sie auf "Weiter" und anschließend auf "Fertigstellen"

## 1.2 Aktivieren der Journalerstellung

Öffnen Sie den Zweig "Organisationskonfiguration" und wählen sie "Hub-Transport" aus. Wählen Sie im mittleren Teil des Fensters den Reiter "Journale". Wählen Sie aus dem Kontextmenü den Punkt "Neue Journalregel".

Füllen Sie die Felder entsprechend der Abbildung aus.

| <ul> <li>Neue Journalregel</li> <li>Fertigstellung</li> </ul> | Neue Journalregel<br>In diesem Assistenten können Sie eine neue Journalregel erstellen. Nach ihrer Aktivierung<br>wird die neue Journalregel auf den Hub-Transport-Servern Ihrer Organisation ausgeführt.<br>Regelname: |
|---------------------------------------------------------------|----------------------------------------------------------------------------------------------------|
|                                                               | SDS<br>Journalberichte an E-Mail-Adresse senden:                                                                                                    |
|                                                               | Bereich:<br>Global - alle Nachrichten<br>Intem - nur inteme Nachrichten<br>Extem - Nachrichten mit externem Absender oder Empfänger<br>Journal für Nachrichten des Empfängers erstellen:                                |
|                                                               | Durchsuchen         Regel aktivieren         Wenn Sie Premium-Journale verwenden möchten, benötigen Sie eine Exchange Enterprise-Clientzugriffslizenz (CAL).                                                            |

Klicken Sie zum Abschliessen des Vorgangs auf "Neu".

Copyright 2008 Softmine Gesellschaft für Softwareentwicklung mbH. Alle Rechte vorbehalten. Kopie. Reproduktion oder Duplikation als Ganzes oder in Teilen sind ohne ausdrückliche Erlaubnis der Softmine Gesellschaft für Softwareentwicklung mbH verboten